# Aprendizaje Virtual: Introducción a Schoology

Durante su sesión de orientación virtual esta semana, se descubrió que había una falla en nuestro sistema que no habíamos anticipado, ya que usará un dispositivo personal para el aprendizaje virtual y normalmente usamos dispositivos monitoreados por la escuela. Proporcionamos esta información para ayudar a solucionar este problema técnico y permitirle a su hijo acceso completo a Schoology a través de la aplicación Clever utilizando la insignia de Clever QR que se le entregó durante su cita de orientación. Le agradecemos su comprensión y paciencia mientras navegamos en aguas desconocidas.

#### **Buscador Recomendable: Chrome**

## Instrucciones para estos dispositivos: Chromebook, Laptop, Computadora de Escritorio

#### **PASO 1:**

Clever.com "Iniciar sesion como estudiante"

Log in as a student

Utilizando el Código Clever QR de WES, escanee el código en Clever.com para iniciar sesión. Su aparato electrónico debe tener una cámara web para poder usar el código QR (badge).

## **PASO 2:**

Su dispositivo necesitará la extensión del navegador inteligente para que funcione nuestro proceso de inicio de sesión. Busque en Google "Clever Browser Extension" para obtener el enlace correcto y descargarlo para su dispositivo.

La extensión del navegador Clever es la clave para garantizar que las aplicaciones funcionen correctamente, ya sea que los estudiantes accedan a Clever desde la escuela, el hogar o ambos. Para acceder fácilmente a las aplicaciones desde casa, deberá asegurarse de que la extensión del navegador Clever esté instalada en todos los dispositivos que los estudiantes estén usando para acceder a Clever. Actualmente, los navegadores que admitimos son Chrome, Firefox y Microsoft Edge.

- La extensión del navegador Clever no es necesaria para dispositivos iOS (por ejemplo, iPads, iPhones) ya que estos dispositivos utilizan la aplicación Clever que actúa como la extensión del navegador.
- Para los dispositivos en los que no se puede descargar la extensión del navegador (por ejemplo, Android), no se podrá acceder a las aplicaciones de Contraseñas guardadas.

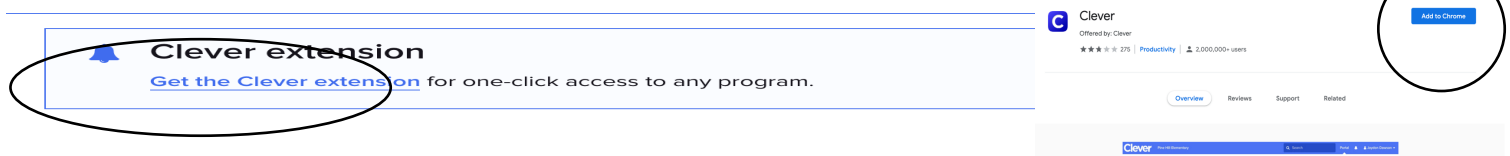

## **PASO 3:**

Una vez que haya iniciado sesión en la cuenta Clever de su hijo de WES, desplácese hacia abajo en la página hasta Sección de Google y haga clic en la aplicación "Google Docs". Al acceder primero a esta aplicación, la información de inicio de sesión de su hijo se sincronizará con Clever y Schoology.

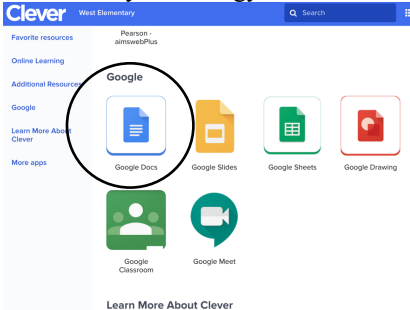

Una vez que haya hecho clic en Google Docs, se abrirá este cuadro de inicio de sesión que incluye el nombre de usuario y la contraseña de su hijo. Si no tiene esta información, comuníquese con la oficina de WES al (256) 331-2122, ext. 1802. Si tiene la información, haga clic en GUARDAR y permita que la aplicación se abra por completo.

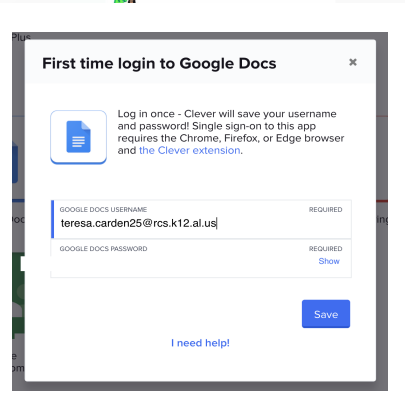

Log in

## PASO 4:

Una vez que Google Docs se abra por completo, regrese al panel de Clever y haga clic en la aplicación Schoology. Se abrirá la ventana de Google de su hijo, haga clic en su cuenta de inicio de sesión y se abrirá Schoology. No debería tener que volver a completar estos pasos en este dispositivo.

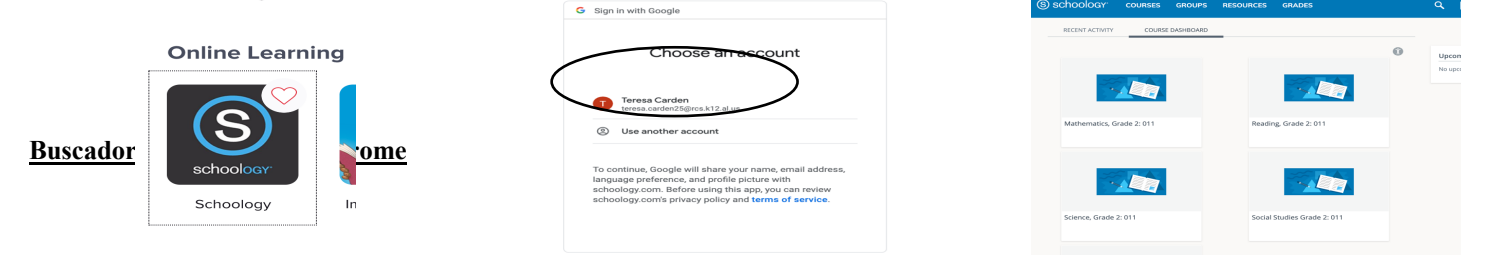

## Instrucciones para: iPad y/o IOS Device

#### PASO 1:

Accese la tienda de aplicaciones de su dispositivo y descargue las aplicaciones Clever y Schoology.

## **PASO 2:**

Usted tendrá que darle permiso a la aplicación de Clever a que tenga acceso a la cámara de su dispositivo.

**Clever**: Una vez la aplicación Clever esté instalada, dele click para abrirla. Use la cámara de su dispositivo para escanear el código QR de su hijo (el código QR también es llamado Clever QR badge).

| arch for your school  |                     |
|-----------------------|---------------------|
| saren for your sensor | Clever              |
| Type school name here |                     |
|                       |                     |
|                       | Clever Badge log in |

Su hijo debe tener acceso a todas las aplicaciones disponibles a través de Clever en el panel principal EXCEPTO Schoology. Consulte el paso 3 para acceder a la plataforma de aprendizaje virtual de Schoology.

## **PASO 3:**

Una vez ya instalada la aplicación Schoology, dele click.

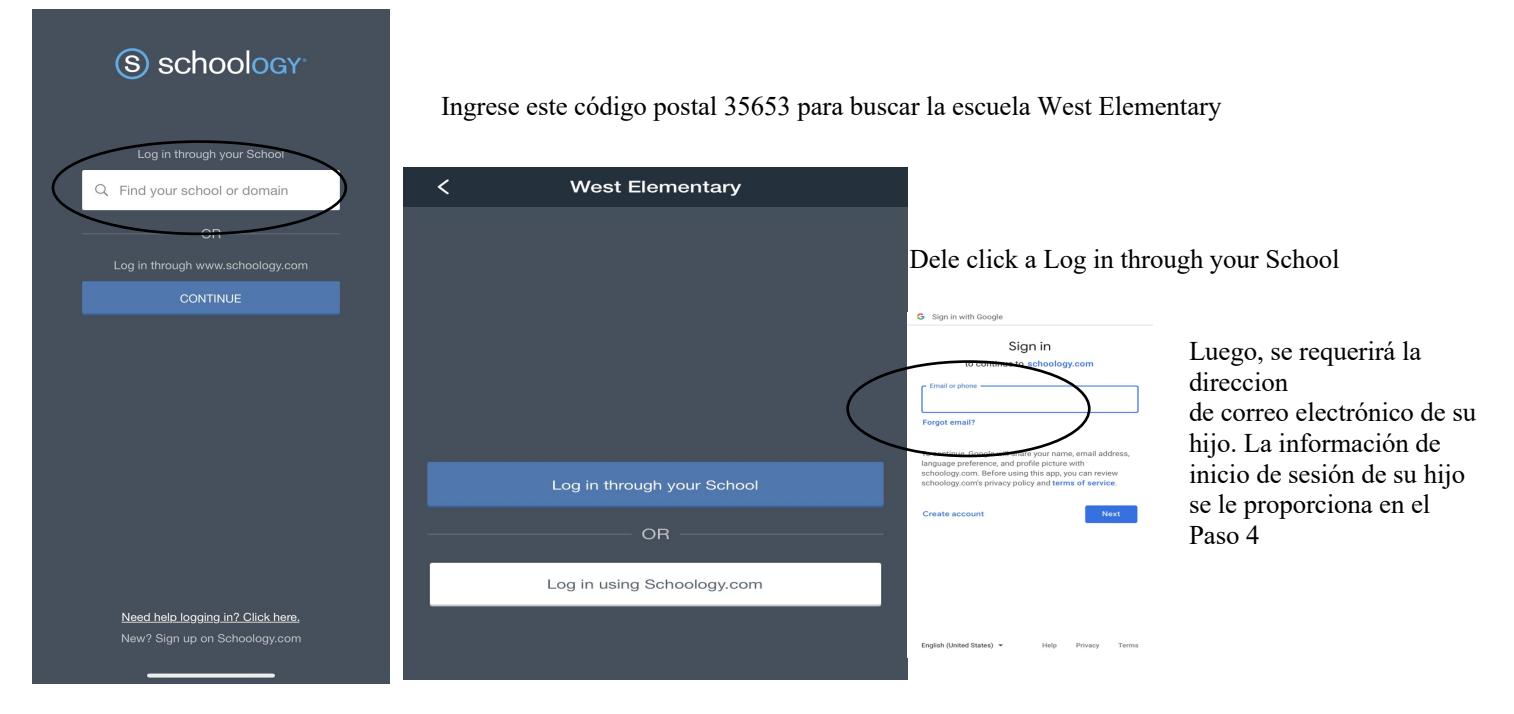

# <u>PASO 4:</u>

Ahora ya ingresó a la cuenta de Schoology de su hijo

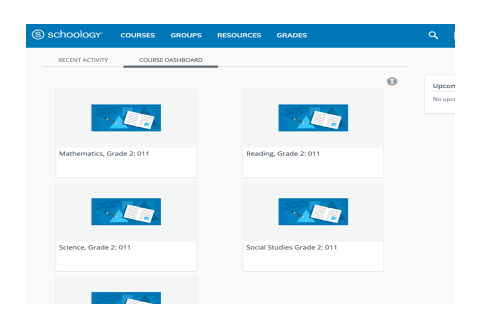

| Child's Name: |  |
|---------------|--|
| Username:     |  |
| Password:     |  |
|               |  |